## To access:

Log-in as you would normally to your personal PowerSchool Account. Please note that the letters cannot be accessed through the PowerSchool Mobile App. This must be done through a web browser. The suggested web browsers are Firefox and Chrome. Some parents have found it reduces errors if you clear your cache and cookies in your browser preferences first.

Alerting SwiftReach SwiftK12 Help | Sign Out PowerSchool 🖻 🖉 -SwiftK12 A Home 🛔 Contact Information 🗘 Alert Preference Alerting SwiftReach SwiftK12 RSS Feed Navigation Documents & Files Email Notification Date Name Description School Information 8/11/2017 🕒 Harrington Assignment Letters Account Preferences A Recent Alerts Date/Time Action Category Name 8/10/2017 4:21:27 PM General Information Harrington Assignment Letters Q, View C 8/8/2017 3:02:18 PM Harrington with SSO Account General Information

Click on **SwiftK12** in the upper left corner of the page.

In the top left-hand corner select your student or students' name and you will see your school Assignment Letters in your Documents & Files. Click on the letter icon to open/download the letter.

| Powe                                                                     | rSchool                                   |                     |                               |        | Welcome,              | Help Sigr         | n Out |  |
|--------------------------------------------------------------------------|-------------------------------------------|---------------------|-------------------------------|--------|-----------------------|-------------------|-------|--|
|                                                                          |                                           |                     |                               |        |                       | r 8 1             | ٠     |  |
| Alerting                                                                 | SwiftK12                                  |                     |                               | 🕷 Home | & Contact Information | 4 Alert Preferenc | es:   |  |
| SwiftReach<br>SwiftK12                                                   | ন RSS Feed                                |                     |                               |        |                       | ~                 |       |  |
| Navigation                                                               |                                           |                     |                               |        |                       |                   |       |  |
| Email<br>Notification<br>School<br>Information<br>Account<br>Preferences | Documents & Files                         |                     |                               |        |                       | ^                 |       |  |
|                                                                          | Date Name                                 |                     |                               |        | Description           |                   |       |  |
|                                                                          | 8/11/2017 🔁 Harrington Assignment Letters |                     |                               |        |                       |                   |       |  |
|                                                                          | A Recent Ale                              | erts                |                               |        |                       | ^                 |       |  |
|                                                                          | Date/Time                                 | Category            | Name                          |        | Action                |                   |       |  |
|                                                                          | 8/10/2017 4:21:27 PM                      | General Information | Harrington Assignment Letters |        | Q, View Content       |                   |       |  |
|                                                                          | 8/8/2017 3:02:18 PM                       | General Information | Harrington with SSO Account   |        | Q. View Content       |                   |       |  |